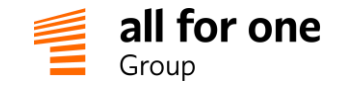

# BeeOffice

## Konfiguracja i obsługa modułu Urządzenia

Wersja 23.08.2018

Przez:

## All for One Poland sp. z o.o. Złotniki, Krzemowa 1, 62-002 Suchy Las

Dane rejestrowe: Sąd Rejonowy Poznań Nowe Miasto i Wilda • VIII Wydział Gospodarczy • KRS 0000040760 Kapitał zakładowy: 500 450 PLN, w pełni wpłacony • NIP: 783-100-72-09

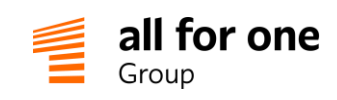

## Spis treści

| 1 | Wstęp                                                                       | 3  |
|---|-----------------------------------------------------------------------------|----|
| 2 | Konfigurowanie rodzajów urządzeń                                            | 4  |
| 3 | Konfigurowanie dostępu dla administratorów poszczególnych rodzajów urządzeń | 6  |
| 4 | Powiązanie urządzenia nadrzędnego/podrzędne                                 | 7  |
| 5 | Powiązanie urządzenia ze zgłoszeniem serwisowym.                            | 8  |
| 6 | Połączenie urządzeń z kartami zadań                                         | 10 |
| 7 | Schemat zarządzania urządzeniami                                            | 12 |
| 8 | Uprawnienia związane z modułem Urządzenia.                                  | 14 |
| 9 | Moduł urządzenia – przykład (Nowy pracownik)                                | 15 |
|   | 9.1 Tworzenie nowego typu urządzeń                                          | 16 |
|   | 9.2 Tworzenie nowych urządzeń oraz wydanie                                  | 20 |

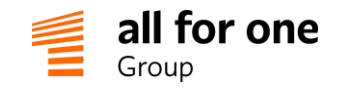

### 1 Wstęp

Moduł Urządzenia pozwala na ewidencje różnego rodzaju wyposażenia pracowników. np. Laptopy, monitory, telefony, karty dostępowe do pomieszczeń, ale również urządzenia nie-IT, zależnie od tego jakie potrzeby ma dana firma (narzędzia, odzież ochronna, etc.).

Moduł ten również pozwala rejestrować historię operacji związanych z danym przedmiotem (zakup, wydanie do pracownika, przekazanie do innego pracownika). Sprawdzenie jakie przedmioty posiada pracownik (W karcie pracownika, zakładka "Narzędzia").

| Dane pracownika              |                                |                        |                |        |       |
|------------------------------|--------------------------------|------------------------|----------------|--------|-------|
| Zapisz 🗸 Powrót 🎝 Sprawdź 😭  | Usun 🖞 🛈                       |                        |                |        |       |
| Podstawowe Kompetencje Szkol | enia Role Narzędzia Załączniki | Dane HR Dok. akc. Inne |                |        |       |
| 🚱 Urządzenia 💿               |                                |                        |                |        | B BIT |
| Nazwa                        |                                | Data wydania           | Typ urządzenia | Status |       |
| PenDrive Kingston 8G         |                                | 2012-07-01             | Inne           | Wydane | ď     |
| Telefon Nokia E6             | T12346                         | 2012-07-01             | Telefony       | Wydane | ď     |

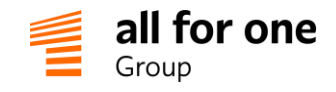

#### Konfigurowanie rodzajów urządzeń 2

Kategorie urządzeń należy skonfigurować w zależności od rodzaju przedmiotów które będą dodawane do systemu BeeOffice.

W kategorii IT możemy skonfigurować na przykład: Laptopy/ komputery stacjonarne/ dyski/ inne.

Menu: Administracja → Konfiguracja → Service Desk i urządzenia

#### Punkt: Typy urządzeń

Tutaj zakładamy kategorie urządzeń.

| (0)                |                 |                             |                             |            |         |               |                  |                   |                         |
|--------------------|-----------------|-----------------------------|-----------------------------|------------|---------|---------------|------------------|-------------------|-------------------------|
| BEEOFFICE          | Start Firma     | Aktywności                  | Zasoby                      | Sprawy os  | obowe   | Podróże       | Service Desk     | Administracja     | ๖                       |
|                    | Licencje H      | istoria zmian               | Role U                      | prawnienia | Konfigu | uracja L      | ogi e-mail 🛛 Wie | ęcej 👻            |                         |
| Dodaj rekord 💿     | Typy urząc<br>쑈 | <b>dzeń</b><br>⊠ ⊲ strona 1 | z1 ▷ ▷                      | 🗌 pokaż ws | szystko |               |                  |                   |                         |
| Opcje przegrądania | Nazwa           |                             | <ul> <li>Opiekun</li> </ul> |            | Odczy   | /t wszystkicł | h urządzeń       | Odczyt<br>urządze | wszystkich<br>ń (filtr) |
| Zastosuj 🕤 🕤       | Inne            |                             |                             |            | Nikt    |               |                  |                   |                         |
| Opiekun            | IT              |                             | Administr                   | ator Adam  | Nikt    |               |                  |                   |                         |
| + Wszyscy 💌        | Karta GPRS (GS  | SM)                         |                             |            | Nikt    |               |                  |                   |                         |
| <b></b>            | Karta wejściowa | (dostępowa)                 |                             |            | Nikt    |               |                  |                   |                         |
| Pokaż rekordy      | Karty WiFi      |                             | Administr                   | ator Adam  | Nikt    |               |                  |                   |                         |
| nieprzypisane      | Karty SecureID  |                             |                             |            | Nikt    |               |                  |                   |                         |
|                    | Telefony        |                             |                             |            | Nikt    |               |                  |                   |                         |
|                    | pozycje 1.      | .7 z 7                      |                             |            |         |               |                  |                   |                         |

Nowe kategorie można dodawać w miarę nowych potrzeb lub przedmiotów. Natomiast istniejące kategorie, które zostały użyte w co najmniej jednym zgłoszeniu nie mogą być już usunięte. (aby nie zaburzyć historycznych danych w systemie).

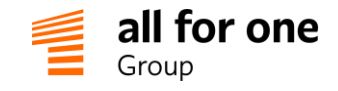

#### Definiowanie pól dodatkowych

Podczas tworzenia nowych typów urządzeń mamy możliwość zdefiniowania pól dodatkowych, dzięki którym możemy określić jakie informacje powinny zostać zawarte przy tworzenia nowego przedmiotu tego typu.

| Typy urz                 | ądzeń:                                           |           |                                             |
|--------------------------|--------------------------------------------------|-----------|---------------------------------------------|
| Zapisz 🗸                 | Powrót 🗞                                         | Sprawdź 🕃 | Usuń 🖞 🔊                                    |
| 🕢 Dane p                 | odstawowe                                        |           |                                             |
| Nazwa                    |                                                  | Adn       | ninistrator 🔹                               |
| Ikona 🗌                  | 1                                                | •         |                                             |
| Opis                     |                                                  |           |                                             |
| Odczyt wsz<br>Edycja wsz | ystkich urządzeń<br>ystkich urządzeń<br>odatkowe |           | <ul> <li>*</li> <li>*</li> <li>*</li> </ul> |
| Nazwa                    |                                                  |           |                                             |
| Data końc                | a gwarancji 🔻                                    | ×         |                                             |
| MAC LAN                  | •                                                | ×         |                                             |
| Właściciel               | •                                                | ×         |                                             |
| Pamięć (M<br>Dodaj ⊕     | IB) 🔻                                            | ×         |                                             |

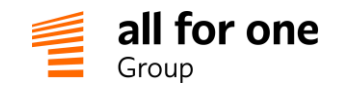

## 3 Konfigurowanie dostępu dla administratorów poszczególnych rodzajów urządzeń.

Podczas tworzenia nowego typu urządzeń lub edycji już istniejących jest możliwość określenia "Opiekuna". Jest to administrator, który jako jedyny będzie miał dostęp do przedmiotów z wybranego typu.

| Typy urzą <mark>dzeń:</mark> |                    |
|------------------------------|--------------------|
| Zapisz 🗸 Powrót 🗞            | Sprawdź 🔁 Usuń 🖞 🔊 |
| Dane podstawowe              |                    |
| Nazwa                        | Administrator      |
| Ikona                        | ·                  |
| Opis                         |                    |
| 🚱 Uprawnienia                |                    |
| Odczyt wszystkich urządzeń   |                    |
| Edycja wszystkich urządzeń   | *                  |
| Pola dodatkowe               |                    |
| Nazwa                        |                    |
| Dodaj 🕀                      |                    |

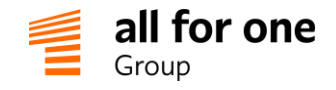

### 4 Powiązanie urządzenia nadrzędnego/podrzędne

Przedmioty różnych typów razem mogą tworzyć hierarchię.

Podczas edycji przedmiotu jest możliwość przypisania do przedmiotu nadrzędnego za pomocą pola "**Przypisane do urządzenia**".

| Urządzenie Karta dostępowa do biura      |                 |                          |
|------------------------------------------|-----------------|--------------------------|
| Zapisz 🗸 Powrót 🏡 Sprawdź 🤁 Usuń 🖞       | y C             |                          |
| Status                                   |                 |                          |
| Wybierz następne działanie               |                 |                          |
| Urządzenie Działania Licencje Hierarchia |                 |                          |
| Colored Belleving Edycja urządzenia      |                 |                          |
| Typ urządzenia Dodane przez              | Stan urządzenia | Przypisane do urządzenia |
| Karta wejściowa (dost 🔹                  | Sprawne         |                          |

Po przypisaniu do innego przedmiotu w zakładce "Hierarchia" pojawi się lista złożona z przedmiotów które są do siebie przypisane. Na liście widać dla których przedmiotów dany przedmiot jest nadrzędny oraz dla których podrzędny. Z hierarchii jest możliwość przejścia do innych przedmiotów które się w niej znajdują.

| Urządzenie disk array DA100                           |                |
|-------------------------------------------------------|----------------|
| Zapisz 🗸 Powrót 🎝 Sprawdź 🔁 Usuń 🔂 🦻                  |                |
| Status Nowe Wybierz następne działanie                |                |
| Urządzenie Działania Licencje Inwentura Hierarchia    |                |
|                                                       | €→             |
| <ul> <li>▷ Service desk</li> <li>▲ ☺ ISCSI</li> </ul> | ( <del>)</del> |
|                                                       |                |

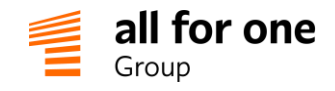

## 5 Powiązanie urządzenia ze zgłoszeniem serwisowym.

Urządzenia można powiązać również z zadaniami serwisowymi.

Podczas tworzenia nowego zadania, następnie wybrania odpowiedniej kategorii zgłoszenia.

W sekcji "Opis problemu" jest możliwość powiązania przedmiotu z danym zgłoszeniem.

| Zgłoszenie 000019 IT - backup                                        | oy nie dzi | ałają       |         |            |
|----------------------------------------------------------------------|------------|-------------|---------|------------|
| Zapisz 🗸 Powrót 🎝 Sprawdź 🧲                                          | Usuń (     | ) <i>©</i>  |         |            |
| Status                                                               |            |             |         |            |
| Otwarte                                                              |            |             |         |            |
| Wybierz następne działanie                                           |            |             |         |            |
|                                                                      |            |             |         |            |
| Zgłoszenie     Działania     SLA     Kor       Ø     Dane podstawowe | ntrakt Log | Obiekty     | Systemy | Załączniki |
| Temat                                                                |            |             |         | *          |
| backupy nie działają                                                 |            |             |         |            |
| Zadanie                                                              |            | Zgłaszający |         |            |
| Komputery i sieć                                                     |            |             |         | RE         |
| Kategoria                                                            |            | Priorytet   |         |            |
| sprzęt                                                               | Î Î        | 3. średni   |         | <b>^</b>   |
| <ul> <li>Dodatkowi zgłaszający </li> <li>Opis problemu </li> </ul>   |            |             |         |            |
| nie działają backupy                                                 |            |             |         |            |
| Powiązane urządzenie Server S                                        | \$100      |             | -       |            |

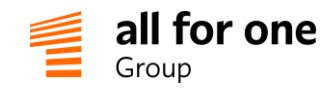

Jeżeli podczas tworzenia nowego zgłoszenia serwisowego niema możliwości powiązania z urządzeniami (Brak listy rozwijanej "Powiązane urządzenie").

W zadaniu [Menu: Aktywności Zadania "Nazwa zadania"] musi być zaznaczonych checkbox "Zgłoszenia powiązane z urządzeniami".

| adanie Komputery i          | sieć [000022]                       |                  |                            |  |
|-----------------------------|-------------------------------------|------------------|----------------------------|--|
| Zapisz 🖌 Powrót 🤤           | Sprawdž Ø Usuri 👩 🕥                 | 0 4 0            |                            |  |
| Zadanie Plan fakturowa      | nia    Faktury    Wnioski premiowe  | Dokumentacja Bud | zet Budzet/Wykonanie Statu |  |
| Dane podstawowe             |                                     |                  |                            |  |
| Naziva                      |                                     | Grupa zadari     |                            |  |
| Komputery i sieć            |                                     | (T () T)         |                            |  |
| Opis                        |                                     | Numer            |                            |  |
| -                           |                                     | 000622           |                            |  |
| Osoba odpowiedzialna        | Zastępca                            | Petnomocnik      | Obiekt dekretacji kosztów  |  |
|                             |                                     |                  |                            |  |
| Data rozpoczęcia            | Data zakończenia                    | % realizaçã      | Zadanie serwisowe          |  |
| 2017-01-01                  | 2018-12-31                          |                  | 2                          |  |
| Domyślny kontrakt serwisowy | Zgłoszenia powiązane z urządzeniami |                  |                            |  |
| 140 X                       | ×                                   |                  |                            |  |

Zgłoszenia serwisowe które są powiązane z danym urządzeniem możemy wyświetlić w zakładce "Hierarchia".

Będą one widoczne jako część podrzędna danego przedmiotu pod nazwą "Service desk".

| Urządzenie Server S100                             |                         |       |
|----------------------------------------------------|-------------------------|-------|
| Zapisz 🗸 Powrót 🍫 Sprawdź 🕫 Usuń 🖞 🏵 🦻             |                         |       |
| Status                                             |                         |       |
| Nowe                                               |                         |       |
| Wybierz następne działanie                         |                         |       |
|                                                    |                         |       |
| Urządzenie Działania Licencje Inwentura Hierarchia |                         |       |
| ± =                                                |                         |       |
| ▲ 😌 Server S100                                    |                         |       |
| Service desk                                       |                         |       |
| ℬ 000019 backupy nie działają                      | 2018-08-10 11:00 Otwart | e (→  |
| ▲ 🛇 ISCSI                                          |                         | G (c) |
| 😌 disk array DA100                                 |                         | €     |
|                                                    |                         |       |
|                                                    |                         |       |

Jak w przypadku przedmiotów nadrzędnych oraz podrzędnych również zadania zawarte w hierarchii są wyposażone w skrót, dzięki któremu jest możliwość przejścia do powiązanego zadania.

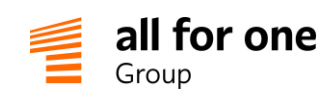

## 6 Połączenie urządzeń z kartami zadań.

| Podczas tworzenia nowego typu karty zadań ( <b>Administracja</b> | → Konfiguracja | <b>Typ karty zadań</b> ) jest możliwość |
|------------------------------------------------------------------|----------------|-----------------------------------------|
| połączenia z wyborem urządzenia.                                 |                |                                         |

| Sprawdź 🔂 Usuń 🖞 🔊                |  |  |
|-----------------------------------|--|--|
|                                   |  |  |
| *                                 |  |  |
|                                   |  |  |
|                                   |  |  |
| Wyświetlaj historię workflow<br>✔ |  |  |
| Powiązanie z urządzeniami         |  |  |
|                                   |  |  |
| zenia kart                        |  |  |
|                                   |  |  |

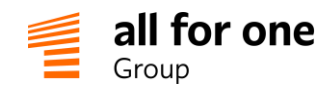

Umożliwia to tworzenie zadań które będą związane z urządzeniami danego typu np. Konserwacja, naprawa lub inwentaryzacja i ocena stanu urządzeń/przedmiotów.

| Powrót 🗞 Tryb Edycji 🖉 🕲 🖨                                                 |            |                            |          |
|----------------------------------------------------------------------------|------------|----------------------------|----------|
| Konserwacja - Server S100<br>Server S100 C→                                |            | Wykonane:<br>Nieaktywne:   |          |
| 2018-08-21                                                                 |            | Do wykonania:              |          |
| Utworzono: 2018-08-21 13:25                                                |            | Razem:                     | 1        |
| 1. Przed rozpoczęciem prac                                                 |            |                            |          |
| Wyznaczenie daty prac konserwacyjnych                                      | 2018-08-11 | Wykonane<br>2018-08-21 13: | e<br>:2( |
| Data konserwacji zaplanowana na 2018-08-25                                 |            |                            |          |
| Otwórz ponownie x                                                          |            |                            |          |
| Dostarczenie podpisanej umowy z wykonawcą                                  | 2018-08-14 | Wykonane<br>2018-08-21 13  | e<br>-2  |
| Umowa dostarczona do zarządu oraz działu IT.                               |            |                            |          |
| 🖉 🕥 Otwórz ponownie 🗙                                                      |            |                            |          |
| Przygotowanie miejsca pracy                                                | 2018-08-16 | Wykonane                   | e        |
| Server S100 zostanie odłączony od prac o godzinie 07:00 dnia 2018<br>08-25 | -          | 2018-08-21 13:             | 2        |
| Otwórz ponownie x                                                          |            | 뿅 Administratio            | or       |

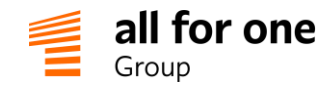

#### 7 Schemat zarządzania urządzeniami

Urządzenia są tworzone i wyświetlane z poziomu menu: Zasoby  $\rightarrow$  Urządzenia.

Zarządzanie urządzeniami/przedmiotami składa się z kilku poziomów które są kierowane przez administracje, wybrany dział oraz przez samego pracownika.

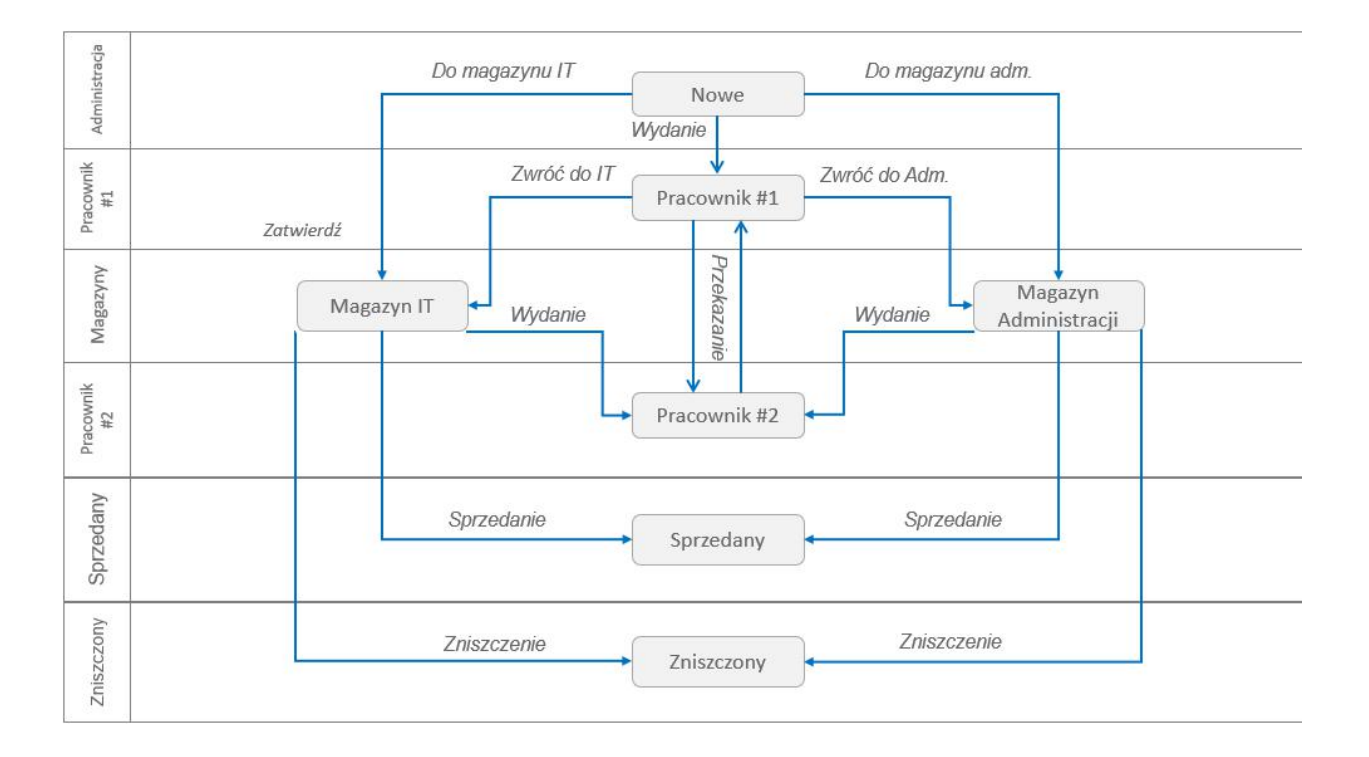

Po utworzeniu nowego urządzenia, pozostaje w statusie "Nowe". Administrator(osoba tworząca) wybiera akcję gdzie przekazać nowe urządzenie.

• Administrator ma możliwość:

Wydania przedmiotu "**Wydanie**" – urządzenie trafi bezpośrednio do pracownika. Przekazanie do magazynu "**Do magazynu IT/Adm.**" – urządzenie trafi do magazynu IT/ADM

• Pracownik (#1, #2, ...)ma możliwość:

"Przekazanie" – przekazać posiadane urządzenie innemu pracownikowi

"Zwróć do IT/Adm." – zwrócić przedmiot do magazynu, jeżeli przedmiot uległ zniszczeniu, zostanie sprzedany lub został wydany na czas określony.

- Administracja magazynu ma możliwość:
- "Wydanie" przedmiot trafi bezpośrednio do pracownika.
- "Sprzedanie" przedmiot zostanie sprzedany.
- *"Zniszczenie"* przedmiot jest uszkodzony i zostanie zniszczony.

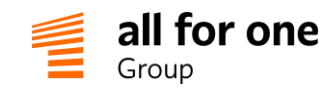

Pozostałe statusy **"Sprzedany"/"Zniszczony"** są ostatnimi krokami obiegu urządzeń jeżeli przedmiot trafi do jednego z nich. Niema możliwości przywrócenia przedmiotu do magazynu lub pracownika.

Jeżeli Przedmiot znalazł się w jednym z dwóch statusów przez przypadek jest potrzebna interwencja administracji aby taki przedmiot przywrócić.

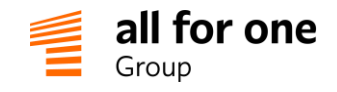

### 8 Uprawnienia związane z modułem Urządzenia.

Definicja uprawnień związanych z modułem Urządzenia składa się z wielu elementów, które pozwalają na bardzo precyzyjne ustalenie dostępu do urządzeń/przedmiotów oraz do wykonywania poszczególnych operacji, przez różnych użytkowniku systemu.

Każde uprawnienie jest udokumentowane w systemie (w edytorze ról, po najechaniu kursorem na nazwę uprawnienia wyświetla się objaśnienie).

| Uprawnienie             | Poziom           |
|-------------------------|------------------|
| Urządzenie.edycja       | Podwładni i moje |
| Urządzenia.wyświetlanie | Podwładni i moje |

Uprawnienia dla **użytkowników** (osoby które będą właścicielami przedmiotów oraz wyświetlać listę urządzeń swoich oraz podwładnych).

Uprawnienia dla administratora (osoba odpowiedzialna za tworzenie nowych typów urządzeń, nowych urządzeń oraz

| Uprawnienie                       | Poziom   |
|-----------------------------------|----------|
| Urządzenie.edycja                 | Wszystko |
| Urządzenie.edycja.administracyjna | Wszystko |
| Urządzenie.import.excel           | Wszystko |
| Urządzenie.konfiguracja           | Wszystko |
| Urządzenie.tworzenie              | Wszystko |
| Urządzenie.wyświetlanie           | Wszystko |

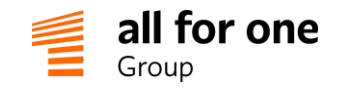

### 9 Moduł urządzenia – przykład (Nowy pracownik).

Przykład opisujący zatrudnienie nowego pracownika oraz utworzenie nowego typu urządzeń oraz samych urządzeń.

Nowy pracownik: Jan Kowalski

Wyposażenie które powinien posiadać pracownik:

- Laptop
- Pendrive
- Dysk zewnętrzny
- Karta dostępu
- Telefon
- Okulary ochronne + utworzenie nowego typu urządzeń "Odzież ochronna"

Nowy pracownik posiada już konto w systemie BeeOffice.

| Dane pracownik                                          | a Jan Kowalski     |                                             |   |
|---------------------------------------------------------|--------------------|---------------------------------------------|---|
| Zapisz 🗸 Powrót                                         | Sprawdź 🕄 Us       | un D D D                                    |   |
| Podstawowe                                              | petencje Szkolenia | Role Narzędzia Załączniki Dane HR Dok. akc. |   |
| 🙆 Dane podstawow                                        | e                  |                                             |   |
| Przeciągnij i upuść<br>zdjęcie tutaj<br>Dodaj +<br>Imię | Nazwisko           | Email                                       |   |
| Jan                                                     | * Kowalski         | JAN.KOWALSKI@EMAIL.COM                      | 9 |
| ld użytkownika (login)                                  |                    |                                             |   |
| jan.kowalski                                            | Zmień hasło →J     |                                             |   |
| Przypisanie organizacyj                                 | ne                 | Pracownik nieaktywny                        |   |
| Specjalista ds.help -de                                 | sk IT              |                                             |   |

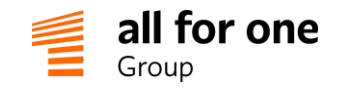

#### 9.1 Tworzenie nowego typu urządzeń

Następnie osoba odpowiedzialna za moduł urządzenia musi utworzyć nowy typ urządzeń "Odzież ochronna".

Poprzez menu: Administracja → Konfiguracja → Service Desk i urządzenia

Punkt: Typy urządzeń Podróże Start Firma Aktywności Sprawy osobowe Service Desk Administracja 5 Zasoby Uprawnienia Licencje Historia zmian Role Więcej 🔻 Konfiguracja Logi e-mail Konfiguracja Ξ D Ogólne Słowniki i inne listy wyboru Czas pracy Przychody i koszty Service Desk i urządzenia Z Szablony zgłoszeń i katalog usług C Systemy C Kontrakty serwisowe C Grupy uprawnień Grupy obsługi zgłoszeń serwisowych C Konfiguracja interfejsów Z Typy relacji Z Typy urządzeń Vnioski o uprawnienia Interfejsy System

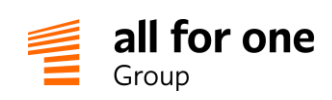

Następnie klikając "Dodaj rekord" przejść do tworzenia nowego typu urządzeń.

|                    | Licencje Historia zmiar             | n Role Uprawnienia          | Konfiguracja Logi e-mail Więcej 🗸 |
|--------------------|-------------------------------------|-----------------------------|-----------------------------------|
| Dodaj rekord       | <b>Typy urządzeń</b><br>& ⊠ ⊲ stron | a 1 z 1 ⊳ 🏹 🔲 pokaż ws      | zystko                            |
| opolo przegrądania | Nazwa                               | <ul> <li>Opiekun</li> </ul> | Odczyt wszystkich urządzeń        |
| Zastosuj 🖒 🖪       | Dysk                                | Administrator Adam          | Nikt                              |
| Opiekun            | Inne                                |                             | Nikt                              |
| + Wszyscy          | IT                                  | Administrator Adam          | Nikt                              |
|                    | Karta GPRS (GSM)                    | Pomocna Monika              | Nikt                              |
| Pokaż rekordy      | Karta wejściowa (dostępowa)         | Pomocna Monika              | Nikt                              |
| nieprzypisane      | Karty WiFi                          | Administrator Adam          | Nikt                              |
|                    | Karty SecureID                      | Pomocna Monika              | Nikt                              |
|                    | Macierz                             | Administrator Adam          | Nikt                              |
|                    | Serwer                              | Administrator Adam          | Nikt                              |
|                    | Telefony                            | Pomocna Monika              | Nikt                              |

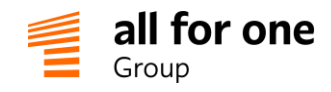

Otworzy się formularz w którym wypełniamy podstawowe informacje nowego typu przedmiotów

| Туру и   | ządzeń:                     |
|----------|-----------------------------|
| Zapisz   | Powrót ふ Sprawdź み Usuń ① う |
| 🕢 Dan    | e podstawowe                |
| Nazwa    | Administrator               |
| Ikona    |                             |
| Opis     |                             |
| (i) Upra | awnienia                    |
| Odczyt w | vszystkich urządzeń 🔹 *     |
| Edycja w | szystkich urządzeń          |
| Ø Pola   | dodatkowe                   |
| Nazwa    |                             |
| Dodaj 🤁  |                             |
|          |                             |

Pola:

(Wymagane – Pola oznaczone czerwoną gwiazdką) **Nazwa** – Nazwa nowego typu urządzeń. **Administrator** – opiekun typu urządzeń

Odczyt wszystkich urządzeń – wybór z listy kto z systemu będzie mógł odczytywać urządzenia tego typu.

**Edycja wszystkich urządzeń** – wybór z listy kto z systemu będzie mógł dokonywać zmian w specyfikacji urządzeń tego typu

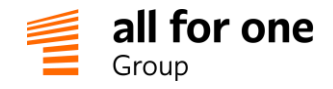

(Opcjonalne – Pola nie wymagane podczas tworzenia)

Ikona – graficzne przedstawienie typu urządzeń.

Opis – dodatkowe informacje na temat tego typu urządzeń.

Pola dodatkowe – dodatkowe informacje typu urządzeń.

Przykładowo wypełnione pola dla typu urządzeń – "Odzież ochronna":

| Туру и   | rządzeń: test                          |              |                         |
|----------|----------------------------------------|--------------|-------------------------|
| Zapisz   | Powrót 🗞                               | Sprawdż 🕄 Us | C D nu                  |
| 📀 Dan    | e podstawowe                           |              |                         |
| Nazwa    | Odzież ochronna                        | Administrate | or Administrator Adam • |
| Ikona    | -                                      | ×            |                         |
| Opis     |                                        |              |                         |
| Odczyt v | <b>awnienia</b><br>vszystkich urządzeń | Wszyscy      | *                       |
| Edycja v | vszystkich urządzeń                    | Wszyscy      | •                       |
| C) Pola  | adodatkowe                             |              |                         |
| Nazwa    |                                        |              |                         |
| Marka    | •                                      | ×            |                         |
| Miejsce  | e przechowywał 🔻                       | ×            |                         |
| Dodaj 🤆  |                                        |              |                         |

Całość zapisujemy przyciskiem "Zapisz" w górnej części formularza.

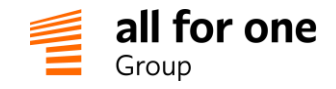

### 9.2 Tworzenie nowych urządzeń oraz wydanie

Menu: Zasoby → Urządzenia

Punkt: Nowe urządzenie

|                               | Rezerwacje        | Lista rezerwacji   | Zapotrzebowania    | Faktury zakupowe | Zaliczki K     |
|-------------------------------|-------------------|--------------------|--------------------|------------------|----------------|
| Kowe urządzenie ⊕             | Urządzeni         | a - wszystkie      |                    |                  |                |
| Cu Oncio przegladania         | widok Urządz      | enia - wszystkie   | · 公                | A ③ K ⊲ strop    | ona 1 z 1 ⊳ 🕅  |
| Opcje przegrądania            | Nazwa             | 🔺 Model            | Nr seryjny         | Data zakupu      | Typ urządzenia |
| Zastosuj 🕑 🖪                  | disk array DA10   | 0                  |                    | 1                | т              |
| Data zakupu                   | ISCSI             |                    |                    | 1                | Macierz        |
| Eormularz powodo urządze      | nia:              |                    |                    |                  |                |
| ronnulaiz nowego uiządze      | ina.              |                    |                    |                  |                |
| Urządzenie                    |                   |                    |                    |                  |                |
| Dodaj 🗸 Powrót 🏠 Sprawdź 🖌    | J Usuń 🖞 🕽        | 4                  |                    |                  |                |
| Urządzenie Działania Licencje | Inwentura         | archia             |                    |                  |                |
| Typ urządzenia Dodane         | przez             | Stan urządzenia    | Przypisane do urzą | dzenia           |                |
|                               |                   |                    | •                  | - [→             |                |
| 🌀 Urządzenie                  |                   |                    |                    |                  |                |
| Nazwa                         |                   | Nr inwentarzowy    |                    |                  |                |
| Nr seryjny Model              |                   | Numer śr. trwałego | Producent          |                  |                |
|                               |                   |                    |                    | T                |                |
| Posiadacz Data v              | vydania           | Data zakupu        |                    |                  |                |
| Uwaqi                         |                   | RRRR-MM-DI         |                    |                  |                |
|                               |                   |                    |                    |                  |                |
|                               |                   | 1                  |                    |                  |                |
| Pola dodatkowe                |                   |                    |                    |                  |                |
| Dodaj ⊕                       |                   |                    |                    |                  |                |
| (n) Fachiste                  |                   |                    |                    |                  |                |
|                               |                   |                    |                    |                  |                |
| Zmień 🔗                       |                   |                    |                    |                  |                |
|                               |                   |                    |                    |                  |                |
| 6                             |                   |                    |                    |                  |                |
| (9) Załączniki                |                   | ,                  |                    |                  |                |
| Przeciągnij i                 | upuść pliki tutaj |                    |                    |                  |                |
| Dodaj 🕣 🛛 Wstaw 🖬             |                   |                    |                    |                  |                |

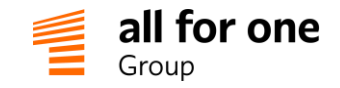

Pola:

(Wymagane)

- Typ urządzenia
- Nazwa

(Opcjonalne)

Stan urządzenia – w jakim stanie jest urządzenie podczas dodawania do systemu Przypisanie do urządzenia – przypisanie jeżeli urządzenie jest częścią

Nr inwentarzowy – oznakowanie przedmiotu

Nr seryjny

Model

Numer śr. Trwałego

Producent

Uwagi – Jeżeli są potrzebne dodatkowe uwagi/informacje na temat danego przedmiotu Pola dodatkowe – pola ustalone podczas tworzenia typu urządzeń

Etykiety

Załączniki – dodatkowe pliki Np. rachunek zakupu

Po utworzeniu zostanie utworzona nowa sekcja w karcie przedmiotu(górna część karty) w której znajdować się będzie:

Status – status w którym znajduje się aktualnie przedmiot (np.: Wydane, Sprzedane, Zniszczone) Wybór następnego działa – osoba posiadająca uprawnienia będzie mogła wykonać działanie (np.: Przekazanie przedmiotu, sprzedanie, wydanie) Historia – rejestr wykonanych działań

| Zapisz 🗸 Powrót 🗞          | Sprawdź 🕄 Usuń 🖞 🕲 🦻              |
|----------------------------|-----------------------------------|
| Status                     | 2018-08-22 15:57:39 Administrator |
| Nowe                       |                                   |
| Nybierz następne działanie |                                   |
| a 🔹 🔻                      |                                   |

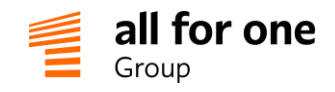

Wydać przedmiot może osoba z uprawnieniami w statusie "Nowy" urządzenia czyli Administrator.

Z listy rozwijanej wybiera opcję "Wydanie", następnie uzupełnia pola wymagane do przekazania przedmiotu.

| Wydanie urządzenia do użytkownika. |              | 8 |
|------------------------------------|--------------|---|
| Osoba                              | Data wydania |   |
| 2pis                               |              |   |
|                                    |              |   |

Pola:

#### (Wymagane)

- Osoba Pracownik do którego trafi przedmiot
- Data wydania Data kiedy przedmiot został wydany pracownikowi.

#### (Opcjonalne)

• Opis – Dodatkowe informacje przy wydawaniu przedmiotu

Po wydaniu przedmiotu w polu "**Posiadacz**" będzie widniało imię i nazwisko osoby które został wydany przedmiot.

Przedmioty wydane pracownikowi będą widniały w jego karcie w zakładce "Narzędzia".

| Dane pracownika Jan Kowalski                               |                        |                 |        |       |
|------------------------------------------------------------|------------------------|-----------------|--------|-------|
| Zapisz 🗸 Powrót 🥎 Sprawdź 🍠 Usuń 🛱 🕲 🛈                     |                        |                 |        |       |
| Podstawowe Kompetencje Szkolenia Role Narzędzia Załączniki | Dane HR Dok. akc. Inne |                 |        |       |
| 6 Urządzenia 🔋                                             |                        |                 |        | A AIT |
| disk array DA100                                           | 2018-08-22             | IT              | Wydane | 2 *   |
| LENOVO 550                                                 | 2018-08-22             | IT              | Wydane | 2     |
| Okulary ochronne                                           | 2018-08-22             | Odzież ochronna | Wydane | ď     |
| PenDrive Kingston 8G                                       | 2018-08-22             | Inne            | Wydane | ď     |
| Telefon Nokia E7 T12345                                    | 2018-08-22             | Telefony        | Wydane | 2 -   |